## Инструкция по заполнению электронного заявления для записи в детский лагерь.

1. Войдите на сайт отдых.дети11.рф и нажмите на кнопку «Подать заявление».

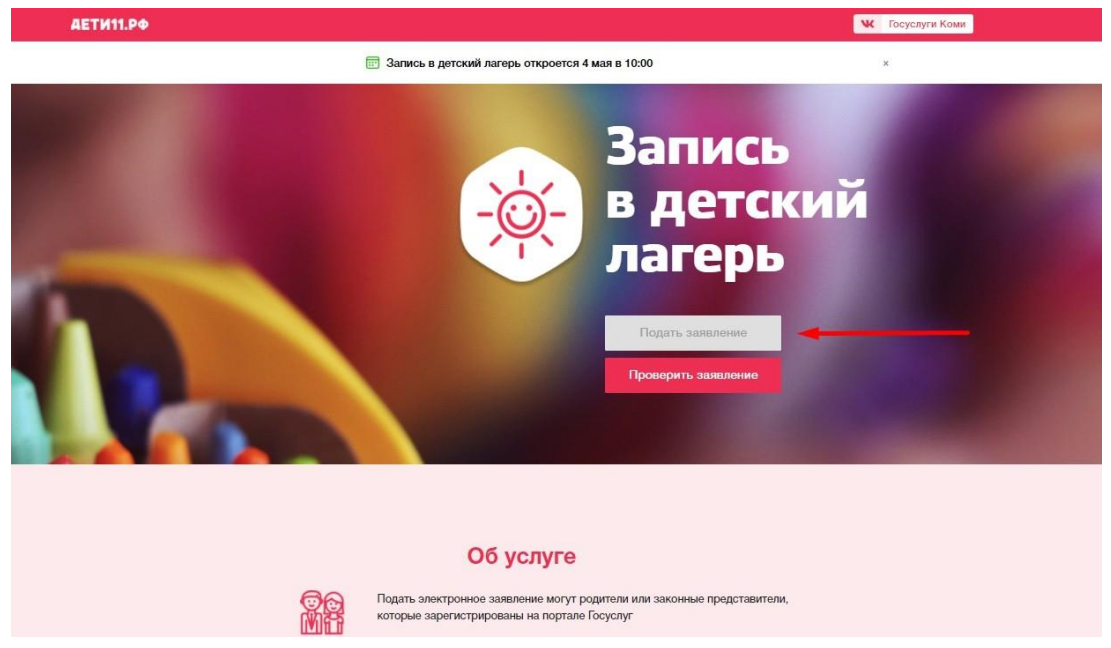

2. Войдите с учётной записью портала Госуслуг.

| госу     | слуги                         | Единая сист<br>идентифика | тема<br>ация и аутентификаци    | uie. |
|----------|-------------------------------|---------------------------|---------------------------------|------|
|          | B                             | ход                       |                                 |      |
| _        | Телефон или г                 | ючта                      | снилс                           |      |
| h        | Гобильный теле                | эфон или г                | ючта                            |      |
| F        | ароль                         |                           |                                 |      |
|          | Чужой компы                   | отер                      |                                 |      |
|          | B                             | ойти                      |                                 |      |
|          | Забыг                         | ни пароль?                | N                               |      |
| Зарегист | рируйтесь для<br>юд с помощью | полного д<br>электронн    | оступа к серенсам<br>ой подписи |      |

3. Выберите из справочника муниципалитет, и в блоке «Данные заявителя» заполните обязательные поля. Обратите внимание на поле «тип родства», в нем обязательно указывается тип родства с ребёнком, на которого подаётся заявление.

| Заполните ф<br>изченные завадочкой (*), обяз<br>Данные зая<br>Фамолов* | орму:<br>зательны для заполнения!<br>явителя<br>Э Удостоверение личности |                                                                                  |                                                                                   |
|------------------------------------------------------------------------|--------------------------------------------------------------------------|----------------------------------------------------------------------------------|-----------------------------------------------------------------------------------|
| Данные зая                                                             | явителя<br>Э Удостоверение личности                                      |                                                                                  |                                                                                   |
| Фанклия*                                                               | Э Удостоверение личности                                                 |                                                                                  |                                                                                   |
| Фамилия*                                                               | аспорт гражданина РФ                                                     |                                                                                  |                                                                                   |
| Фамилия*                                                               | annah i havden ung c.a.                                                  |                                                                                  | ~                                                                                 |
|                                                                        |                                                                          | Тип до                                                                           | умента                                                                            |
| 11                                                                     | 11                                                                       |                                                                                  | Convet                                                                            |
| 12                                                                     | 2456                                                                     |                                                                                  | CEDNH.                                                                            |
| Отнество                                                               |                                                                          |                                                                                  | Номер*                                                                            |
| (T)                                                                    | тделом УФМС России по Республике                                         | Коми в г. Сыктывкаре                                                             |                                                                                   |
| Дата рождения*                                                         | 07 2001                                                                  | Kew                                                                              | an dan                                                                            |
| 02                                                                     | .07.2001                                                                 | Дата е                                                                           | а дани*                                                                           |
| Место рождения*                                                        | 23-456                                                                   |                                                                                  |                                                                                   |
|                                                                        |                                                                          | Код подрезде                                                                     | ления*                                                                            |
| ~                                                                      |                                                                          |                                                                                  |                                                                                   |
| Тип родства*                                                           |                                                                          |                                                                                  |                                                                                   |
|                                                                        |                                                                          |                                                                                  |                                                                                   |
| Место работыя                                                          |                                                                          |                                                                                  |                                                                                   |
|                                                                        |                                                                          |                                                                                  |                                                                                   |
|                                                                        |                                                                          |                                                                                  |                                                                                   |
|                                                                        |                                                                          |                                                                                  |                                                                                   |
|                                                                        | Mecro poxyawana 1                                                        | Metro poxperve* 125-456   Turn segmentaria *   Turn poptrea* *   Metro padonu* * | Mecro poxpavia* 123-456   Turi sameurena* Kog nogosge   Turi opgorea* Kog nogosge |

4. Заполните информацию о ребёнке. Обратите внимание на правильность ввода серии свидетельства о рождении ребёнка.

| *              | Данн            | ые ребёнка                                             |                       |
|----------------|-----------------|--------------------------------------------------------|-----------------------|
| ΟΝΦ            |                 | Э Удостоверение личности                               |                       |
| Иванов         |                 | Свидетельство о рождении                               | ~                     |
|                | Фамилия*        | IV-A5                                                  | Тип документа         |
|                | Vwe*            |                                                        | Серия*                |
| Иванович       | Отчество        | 123456                                                 | Howep*                |
| 02.04.2021     |                 | Отделом УФМС России по Республике Коми в г. Сыктывкаре | P                     |
|                | Дата рождения*  | 03.04.2021                                             | De de la              |
| Сыктывкар      | Место рождения* | <b>()</b>                                              | Дата выдачия          |
| 123-456-789 00 | СНИЛС*          |                                                        | Номер актовой записи* |
| РОССИЯ         | ~               |                                                        |                       |
|                | Гражданство*    |                                                        |                       |

5. Укажите адрес регистрации ребёнка и адрес его проживания. Если у ребёнка адрес регистрации и адрес проживания совпадают, то нажмите кнопку «Адрес регистрации совпадает с адресом проживания» и информация из полей адреса регистрации ребёнка автоматически отобразится в вышеуказанных полях.

| ft.                                 |                        | Адрес                               |                        |
|-------------------------------------|------------------------|-------------------------------------|------------------------|
| Адрес регистрации                   |                        | 🛱 Адрес проживания                  |                        |
| Коми                                |                        | Коми                                |                        |
| Район                               | Pervok*                |                                     | Perion*                |
| Гри наличии заполняется обязательно |                        | При наличии заполняется обязательно | Район                  |
| Сыктывкар                           |                        | Сыктывкар                           |                        |
| Три наличии заполняется обязательно | Город/Населенный пункт | При наличии заполняется обязательно | Город/Населенный пункт |
| Петрозаводская                      |                        | Петрозаводская                      |                        |
| Три наличии заполняется обязательно | Улюца                  | При наличии заполняется обязательно | Улица                  |
| 11112                               |                        | 1131211                             |                        |
| Francisco                           | Дом*                   |                                     | Дом*                   |
| строение                            |                        |                                     | Строение               |
| Корпус                              |                        |                                     |                        |
| 1131211                             |                        | 1131211                             | Kaphye                 |
|                                     | Казотира               |                                     | Квартира               |

6. Обязательно указывайте правильный электронный почтовый адрес и телефон. Эти данные необходимы для обратной связи и уведомления об изменении статуса заявления.

| •               | Контактная информация |          |
|-----------------|-----------------------|----------|
| 📞 Способы связи | 🤨 Контактные данные   |          |
| E-mail          | mail@mail.ru          | E-mail*  |
| 🖂 Телефон       | 123111111             | Tenedo+* |

7. Далее, необходимо выбрать смену. Обратите внимание на поле «Параметры заявления». <u>Для успешного прохождения регистрации, необходимо выбрать категорию ребёнка во вкладке «свойства требуемого ДОЛ». Поле «Есть льготная категория» необходимо оставить пустым.</u>

| 0                         | Парамет                            | ры заявления                    |
|---------------------------|------------------------------------|---------------------------------|
| ቹ Свойства требуемого ДОЛ |                                    | Льготная категория              |
| Тестовая смена в ДОЛ 2021 | <b>∨</b><br>Cive∺a                 | Есть льготная категория         |
| Другая категория          | Вариант получения (оплаты) лутевки | Не выбирайте льготную категорию |
|                           |                                    | Выберете категорию в этом поле  |

8. Вы почти у цели, осталось лишь выбрать желаемый детский лагерь и школу, в которой обучается ребёнок.

| 🌲 Выбор ДОЛ                                    |                  |                               |
|------------------------------------------------|------------------|-------------------------------|
| тестовый                                       | Организация*     |                               |
| 🗹 Выбор места обучения ребёнка                 |                  |                               |
| 000                                            | Тип организации* |                               |
| МОУ "СОШ" с. Корткерос                         | Организация*     | Класс выбирать не обязательно |
| Выберите текущую группу/класс обучения ребёнка | <u> </u>         |                               |

9. Готово, осталось лишь ввести проверочное слово, дать согласие на обработку персональных данных и нажать кнопку «зарегистрировать заявление».

| Выбор места обучения ребёнка                    |                                     |
|-------------------------------------------------|-------------------------------------|
| 000                                             |                                     |
| Тип организации*                                |                                     |
| МОУ "СОШ" с. Корткерос                          |                                     |
| Организация*                                    |                                     |
|                                                 |                                     |
| Баноерите техущую пруплуткласс обучения ресенка |                                     |
|                                                 |                                     |
| Моей образовательной организации нет в списке   |                                     |
| Комментарий (дополнительная информация)         |                                     |
| Подтве                                          | рждение                             |
|                                                 |                                     |
|                                                 | and independence demonstration      |
| Провероч                                        | ное слово *                         |
| E 2 9                                           | К фа                                |
| Ведите тек                                      | ст с картинки                       |
|                                                 | C 🗸                                 |
| Для подтверждения проверочного сло              | а нажмите зеленую кнопку с галочкой |
| ЗАРЕГИСТРИРО                                    | вать заявление                      |

10. После регистрации на экране появится № заявления.

|                 |                       |                       | 21042014562  | 46447640    |  |
|-----------------|-----------------------|-----------------------|--------------|-------------|--|
| ваше заявлени   | е принято в оораоот   | гку под номером       | 21042914503  | 1011/012    |  |
| 29.04.2021 16:3 | 38:34). Проверить ста | этус заявления м      | южно на стра | нице поиска |  |
| заявлений.      |                       |                       |              |             |  |
|                 |                       |                       |              |             |  |
|                 |                       | Treasure and a second |              |             |  |